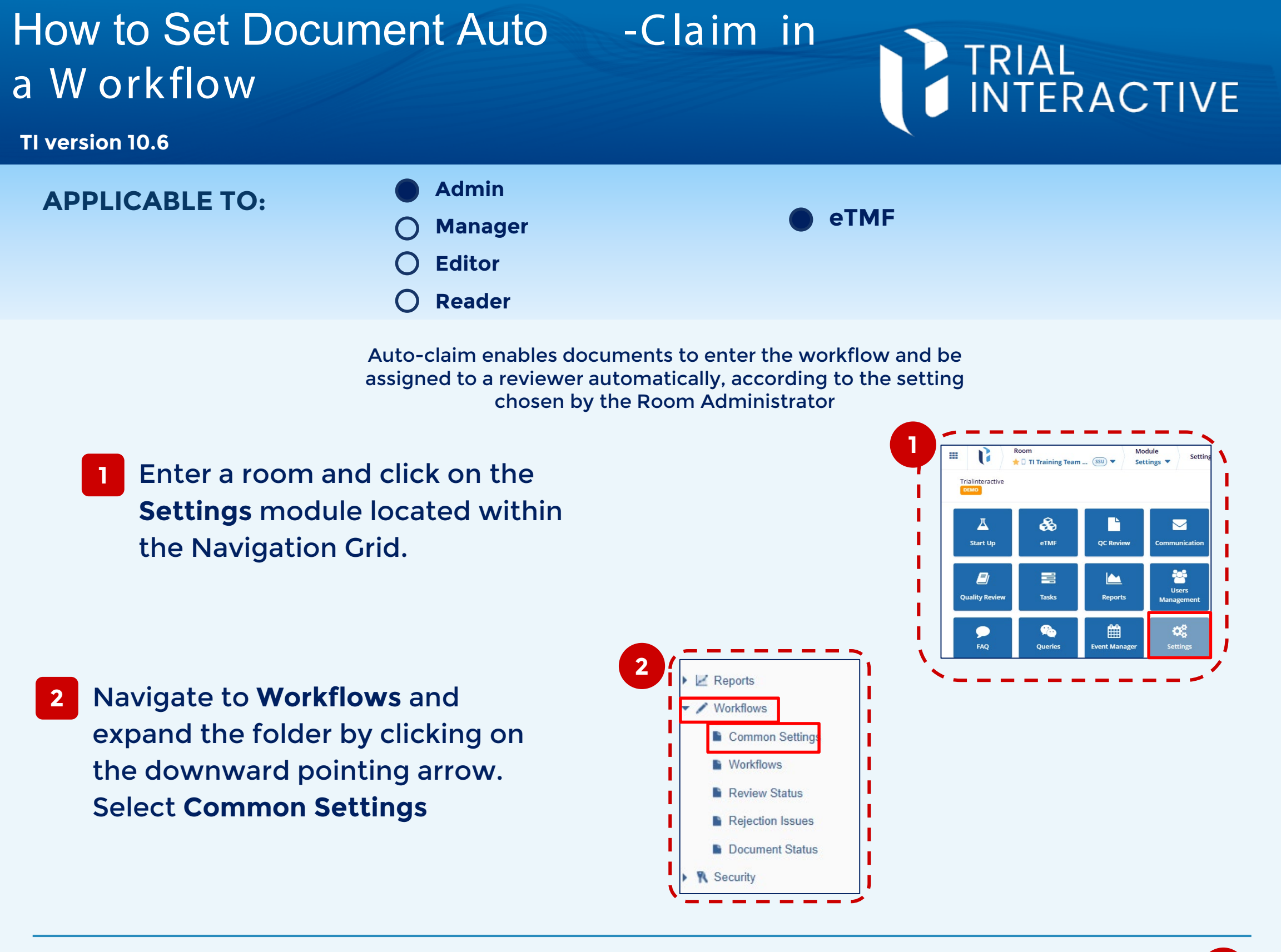

3 In Auto-Claim Configuration section at the bottom of the page, tick the box next to Allow workflow stage Auto-Claim to enable the auto-claiming of a document

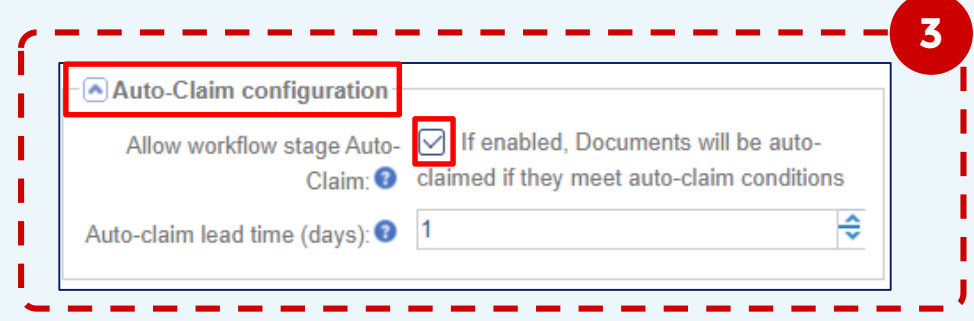

## 4 Set the Auto-claim lead time.

This sets the number of days after submission that a document is auto-claimed. Documents manually claimed before the set time will not be affected

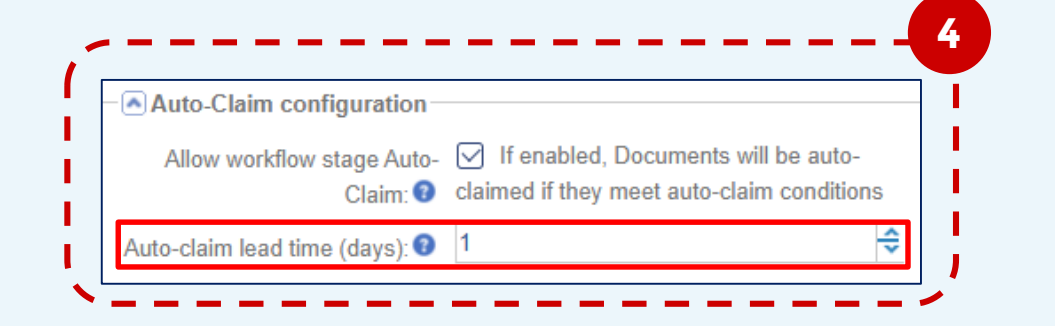

## Upon auto-claim activation, the system will distribute documents among all available reviewers. If a specific workflow only has one reviewer assigned, then all documents will be assigned to that user.

If a document is going through a multi-step workflow, a different reviewer needs to be assigned at each step. Documents will not be auto-assigned to a reviewer that is present in more than one stage of the workflow.

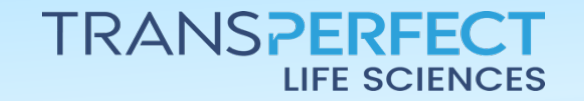

Page 1 of 1 November 2024